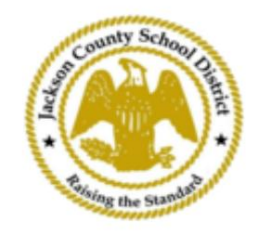

## Instruções de inscrição de estudantes on-line do SAMs

Contas principais ativas

As inscrições através do SAMs Online Student Registration (OSR) são feitas inteiramente através do ActiveParent usando a conta existente dos pais. Todos os pais serão obrigados a criar uma conta se não tiverem uma conta ActiveParent. Eles precisarão do ActiveCode de seus filhos antes de criarem uma conta. ActiveCodes serão enviados por e-mail aos pais/responsáveis. Os pais podem ter uma conta para vários alunos.

1. Os pais/responsáveis irão ao site do JCSD em www.jcsd.ms. O os pais/responsáveis clicarão em "Para Pais" e depois clicarão em "ActiveParent".

| County School Distance | Jackson County School District |         |             |                      |                                           |
|------------------------|--------------------------------|---------|-------------|----------------------|-------------------------------------------|
|                        | Our District                   | Schools | Departments | Vacancies            | For Parents                               |
|                        |                                |         |             | For Parents Calendar | My School Bucks<br>Free and Reduced Meals |

2. A seguir, você verá a tela abaixo. Se você já possui uma conta ActiveParent, pode fazer login com seu nome de usuário e senha atuais. Se você não possui uma conta ActiveParent, clique em "Criar uma conta".

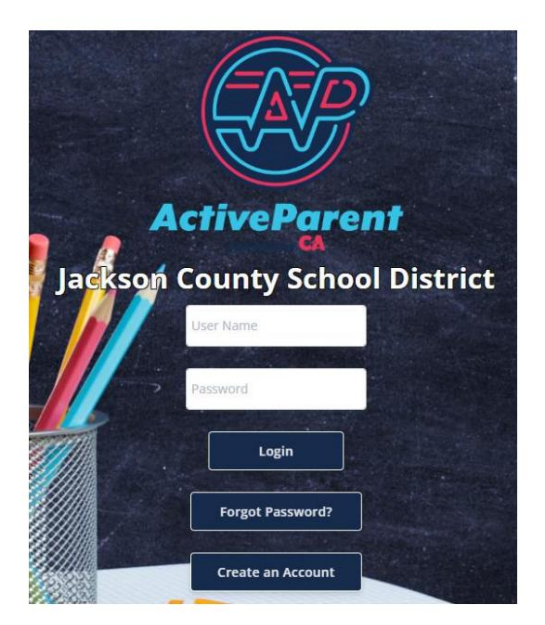

## 3. Ao fazer login, os pais ou responsáveis podem selecionar o idioma que falam usando a caixa suspensa abaixo.

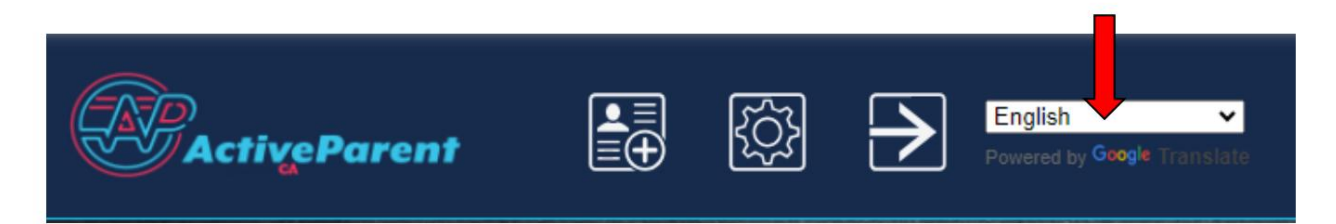

4. Os pais/responsáveis verão o ícone de inscrição on-line do aluno abaixo, no canto superior esquerdo, próximo aos botões Configurações e Logout. Os pais devem clicar no ícone ilustrado abaixo para iniciar o processo de inscrição online.

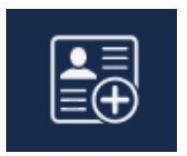

5. A seguir, os pais/responsáveis selecionarão o aluno que desejam matricular e clicarão em "Iniciar registro".

| The state of the second                       | Online Student Re       | gistration |  |  |  |  |  |
|-----------------------------------------------|-------------------------|------------|--|--|--|--|--|
| and the second                                |                         |            |  |  |  |  |  |
| Please Choose A Student To Begin Registration |                         |            |  |  |  |  |  |
| Student:                                      |                         |            |  |  |  |  |  |
|                                               | Please Choose           | ~          |  |  |  |  |  |
|                                               | Have a code to enter? C | lick here. |  |  |  |  |  |
|                                               | Begin Registratio       | n          |  |  |  |  |  |